# mcafeee-comactivate Documentation

**Release latest** 

May 27, 2022

## CONTENTS

| 1 | Mcfaee.com/activate - Welcome to MCAFEE!                                                                                                  | 1                       |
|---|----------------------------------------------------------------------------------------------------|-------------------------|
| 2 | Want to SignUp for Macfee - Here are the steps                                                                                            | 3                       |
| 3 | McAfee Activation Code3.1What is McAfee activation code?3.2Where is my 25-digit activation code?3.3Where to enter McAfee activation code? | <b>5</b><br>5<br>5<br>5 |
| 4 | How to download mcafee antivirus with product key?                                                                                        | 7                       |
| 5 | Mcafee Installation - Mcafee.com/activate                                                                                                 | 9                       |
| 6 | Activate installed McAfee Antivirus                                                                                                    | 11                      |

ONE

## MCFAEE.COM/ACTIVATE - WELCOME TO MCAFEE ..!

Go to mcafee.com/activate and register your subscribed McAfee product such as McAfee total protection or McAfee Internet Security. Then, download and install the product and keep your digital world safe from cyber-attacks, malware, and hackers. At the same **mcafee.com/activate** page, you can activate your subscription by entering the license key.

## **GET STARTED**

TWO

### WANT TO SIGNUP FOR MACFEE - HERE ARE THE STEPS

- 1. Launch any internet browser.
- 2. Use the URL window and type the keyword mcafee.com/activate and press "Enter."
- 3. You will directly reach the homepage of the website and from there, tap on the bar titled "Go to My Account."
- 4. Reach the following webpage and spot the option "Register Now."
- 5. Hit on the option "Register Now."
- 6. On the next screen, proceed to enter your information and generate user account credentials.
- 7. While writing a password, be careful not to use the password you are currently utilizing to log into other accounts. The password should be unique and robust.
- 8. Review the terms and conditions carefully.
- 9. Now, if you are satisfied with everything you have entered, you can go on and hit on the "I Agree" button.

THREE

## **MCAFEE ACTIVATION CODE**

#### 3.1 What is McAfee activation code?

McAfee activation code is **25 character alphanumeric code**, this is required to activate your McAfee product. it is also searched as McAfee product key.

#### 3.2 Where is my 25-digit activation code?

## 3.3 Where to enter McAfee activation code?

- Go to mcafee.com/activate
- Enter your 25 character activation code
- · Login to your account
- Your computer is protected

FOUR

## HOW TO DOWNLOAD MCAFEE ANTIVIRUS WITH PRODUCT KEY?

Follow the instructions given here and download McAfee.

- Firstly go to mcafee.com/activate
- Go to the Mcafee My Account section.
- You will get the option to sign in to your McAfee account. Enter your login details to sign in.
- If you are a new user, you need to register by providing relevant details.
- Now, choose the folder of your device where you want to download the McAfee activate.
- Then click on the McAfee product that you have to download.
- Complete the process by clicking the Download button.

FIVE

#### **MCAFEE INSTALLATION - MCAFEE.COM/ACTIVATE**

After successfully downloading the Mcafee activate the user will only be able to operate it when it is installed in their PC. The steps to install the Mcafee antivirus are given as under:

- Visit the folder where you have saved the downloaded McAfee Antivirus.
- After locating the file, run it by double-clicking.
- Choose the preferred language and choose your country.
- Read the terms and conditions appearing on the screen and click on accept.
- When the prompt appears, select install.
- Allow the installation process to get over.
- Click on **Restart Now** when the prompt comes.

### ACTIVATE INSTALLED MCAFEE ANTIVIRUS

- 1. Open the McAfee software. For it; click on the McAfee program icon from the taskbar or main menu on the desktop.
- 2. You are on its home page now. On its homepage, Hit the McAfee Subscription link.
- 3. Next, click on the Edit option and go to this page.
- 4. Then, type the Email address and user name which is registered to McAfee and submit it.
- 5. Now, a prompt will be occurred and ask for the **25-digit product key**. Hence, type or paste this key code.
- 6. Submit the product key and click NEXT.
- 7. Here, you can set an eight-digit password for a complete activation.
- 8. It will take a few minutes to activate. If you see the activation message on your screen, then close the window. You have successfully activated the software.